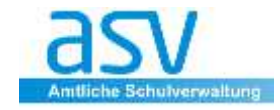

# MERKER

Mit Hilfe von Merkern ist es möglich, zusätzliche Informationen individuell bei Schülern zu hinterlegen.

- Merker werden in Kategorien angelegt
- pro Schüler sind beliebig viele Merkereinträge möglich.

# 1 Anlegen von Merkern

Im Folgenden wird exemplarisch die Liste der **Merker um den Eintrag "MB" für "Mittagsbetreuung"** erweitert.

① Melden Sie sich als Administrator der Schule (Kennung adminNNNNXX) an.

### 2 Wählen Sie Menü < Verwaltung/Wertelisten pflegen>

| Verwaltung <ul> <li>Benutzerverwaltung</li> <li>Heimarbeitsplatz</li> <li>ASV Benutzer abmelden</li> <li>ASV beenden</li> <li>Alt-F4</li> </ul> Table 1     Table 2     Table 2     < | Datei Bearbeiten    | <u>A</u> uswertunge | n We <u>r</u> telisten | <u>M</u> odulbezo | ogene Funktion | ien |
|----------------------------------------------------------------------------------------------------|---------------------|---------------------|------------------------|-------------------|----------------|-----|
| Ausgabeeinstellungen     Heimarbeitsplatz       ASV Benutzer abmelden <u>Bellenverwaltung</u> ASV beenden     Alt-F4                                                                                                    | <u>V</u> erwaltung  | •                   | <u>B</u> enutzerverv   | valtung           | •              | Та  |
| ASV Benutzer abmelden Alt-F4 Wertelisten pflegen                                                                                                    | Ausgabeeinstellung  | en                  | Heimarbeits            | platz             | •              | -   |
| ASV beenden Alt-F4 Wertelisten pflegen 🥑                                                                                                    | ASV Benutzer abme   | lden                | <i> R</i> ollenverwal  | tung              |                |     |
|                                                                                                    | ASV <u>b</u> eenden | Alt-F4              | <u>W</u> ertelisten p  | flegen            |                | 1   |

③ Wählen Sie im Navigator ggf. die Schule aus und suchen Sie die Werteliste Merker.

| Werteliste       |              |    |
|------------------|--------------|----|
| Name             | ▲2 Hoheit ▲1 | ₽₽ |
| Merker           | S            | ^  |
| Muttersprache QA | S            |    |

Der Eintrag in der Spalte *Hoheit* gibt an, wer die jeweilige Werteliste pflegen darf. Für die Schule sind die Einträge mit "S" interessant.

 Klicken Sie auf und füllen Sie den Dialog nach Ihren Wünschen aus. Die rot umrandeten Felder sind Pflichtfelder.

| Wertelisten 🗙          |                                                    |          |
|------------------------|----------------------------------------------------|----------|
| 🕞 📰 Ə 🗙 🖂 🦉            | <u>                                      </u>      | A 0      |
| Kurzform               | МВ                                                 |          |
| Anzeigeform            | Mittagsbetreuung                                   |          |
| Wertelisten            |                                                    |          |
| – Inhalt –             |                                                    | 1        |
| Langform               | Schüler besucht die Mittagsbetreuung im SJ 2016/17 |          |
|                        |                                                    | <b>M</b> |
| gültig von             | 01.08.2016                                         |          |
| gültig bis             | 31.07.2017 🗸                                       |          |
| referenziert auf       |                                                    |          |
| referenz. Werteliste   |                                                    |          |
| Bemerkung              |                                                    | ~        |
|                        |                                                    | ~        |
| — Zusätzliche Ausgabet | texte                                              |          |
|                        | Nr. Ausgabetext                                    | L L      |
|                        | 1 Mittagbetreuung 16/17                            |          |
|                        |                                                    | X        |

### Hinweis:

**Datum**: Es genügt die Eingabe der Datums "gültig von …". Doch ist die Option "gültig bis…" für einige Merker sehr interessant.

### **⑤** Speichern Sie den Datensatz.

Der neue Merker wird in der Merkerliste der Schule angezeigt:

| Werte der Werteliste |               |                  |   |
|----------------------|---------------|------------------|---|
| Kurzform             | Anzeigeform 🛱 |                  |   |
|                      | K             | Klarinette       | ~ |
|                      | S             | Brustschwimmer   | 1 |
|                      | MB            | Mittagsbetreuung |   |

Nun können Sie als Benutzer mit den entsprechenden Berechtigungen (z.B. Rolle Sekretariat, Schulleitung) den Merker beim Schüler vergeben.

| Start × 🗰 Schüler ×        |      |
|----------------------------|------|
| Erweiterungen Noten Person |      |
| Ganztäg. Betreuung / Före  | d () |
| ggf. Tage pro Woch         | e 0  |
|                            |      |

| <br>Merker          |  |
|---------------------|--|
|                     |  |
| K Klarinette        |  |
| S Brustschwimmen    |  |
| MB Mittagsbetreuung |  |
| <                   |  |

ENDE

#### 2 Hinweise zur Benutzerverwaltung